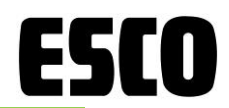

# 外部カタログ連携用 「エスコ検索サイト」操作マニュアル

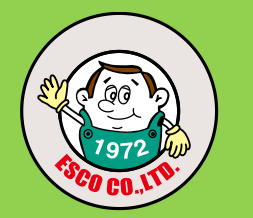

【目次】

| 『TOP画面』    |                          | •••P.2  |
|------------|--------------------------|---------|
| 『商品検索①』    | ■キーワード検索/■品番検索           | •••P.3  |
| 『商品検索②』    | ■カテゴリー検索                 | •••P.4  |
| 『商品検索③』    | ■線画で探す                   | •••P.5  |
| 『商品検索④』    | ■カタログから探す                | •••P.6  |
| 『検索結果①-1』  | ■一覧表示/■画像表示/■関連ワード       | •••P.7  |
| 『検索結果①-2』  | ■一覧表示/■カート/在庫確認/お気入りetc. | •••P.8  |
| 『検索結果②』    | ■商品詳細ページ                 | •••P.9  |
| 『クイックオーダー』 | ■EA品番入力                  | •••P.10 |
| 『お気に入り』    | ■お気に入り商品/■よく買う商品         | •••P.11 |
| 『おすすめ特集!』  | ■おすすめ商品チラシ               | •••P.12 |
| 『カート』      | ■カート内変更                  | •••P.13 |
| 『チェックリスト』  | ■商品比較                    | •••P.14 |
| 『お問合せ』     | ■カタログ請求                  | •••P.15 |

2022年6月1日 Ver.3.1-H

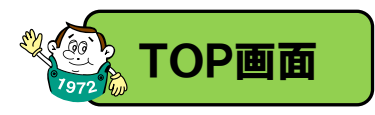

検索

項目

チェックリスト

0件

商品選択数

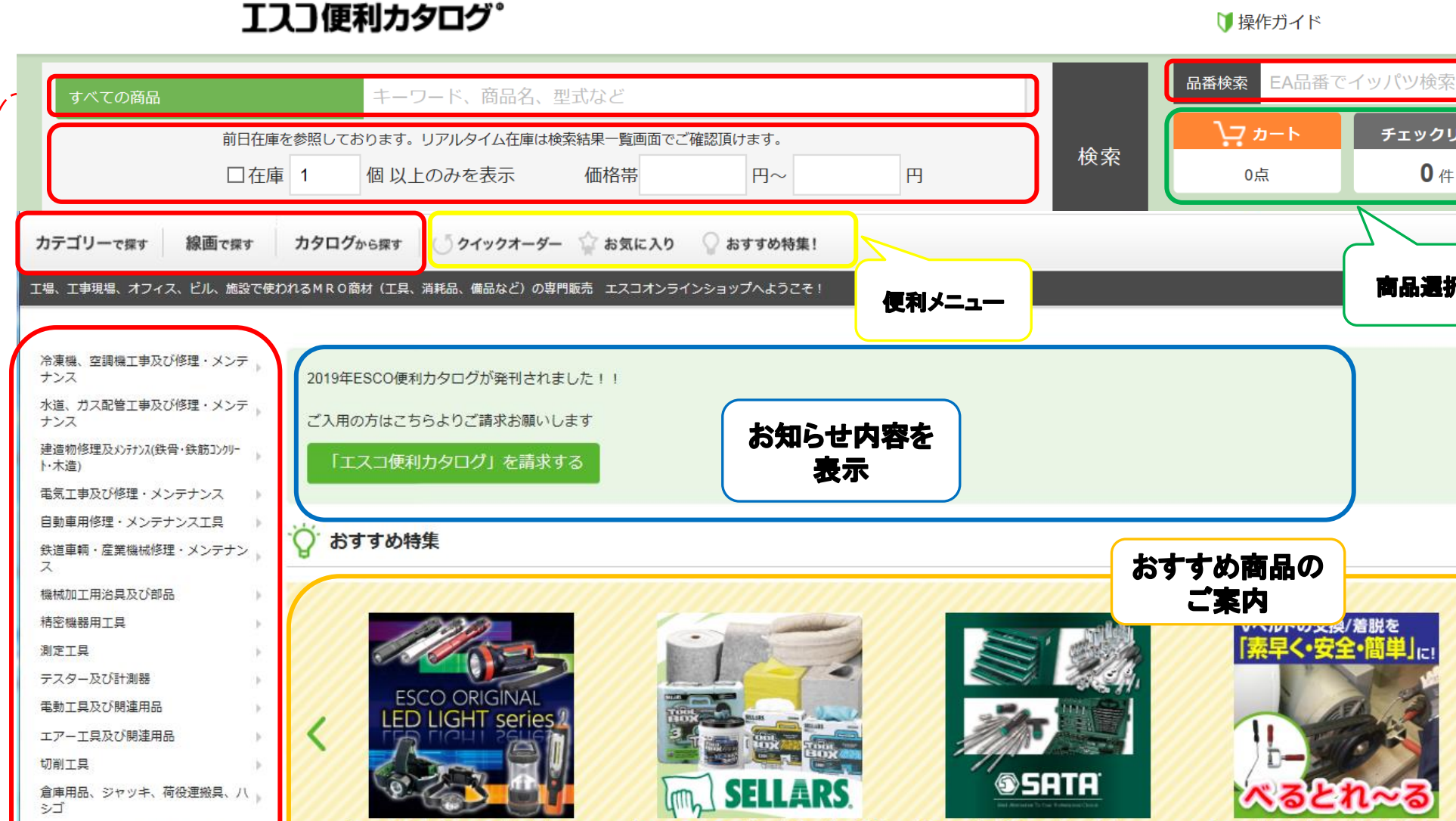

収材特集

【SELLARS(セラーズ)】工業用ワイパー・油吸

【SATA(サタ)】プロ用ハンドツール特集

【ESCOオリジナル】LEDライトコレクション2

018

【ESCOオリジナル】Vベルト着脱工具『べると れーる」

おすすめ特集の一覧へ

水道・ガス・エアー配管設備部材

修理・メンテナンス材料(棒材、管材、板

電気設備、電気製品部材 接着剤、テープ、パテ、塗料

材、 >- ト)

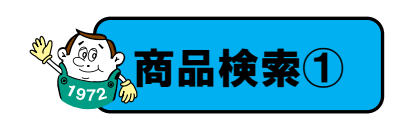

#### ■キーワード/エスコ品番検索

# **ESCO**

### ■キーワード検索 <u>フリーワードを入力して下さい</u>

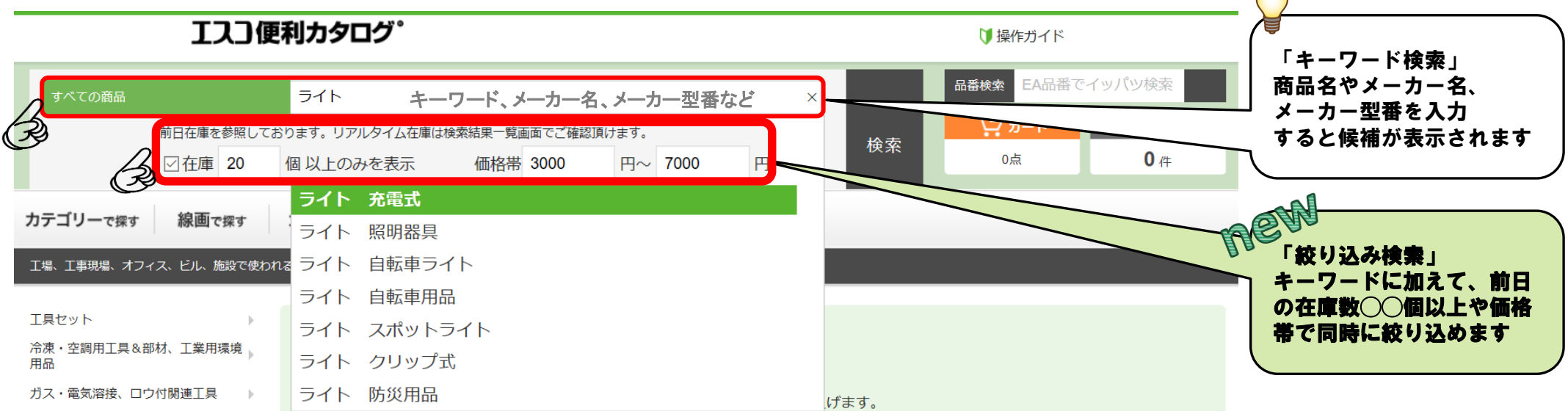

### ■品番検索 <u>EA品番を入力して下さい</u>

エスコ便利カタログ。

🔰 操作ガイド

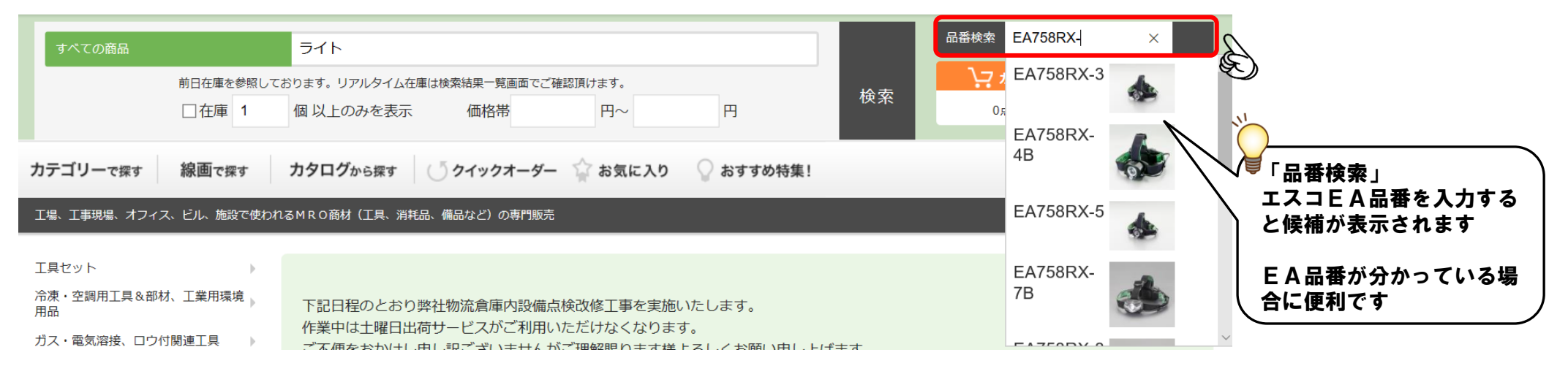

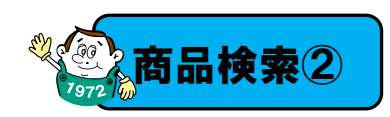

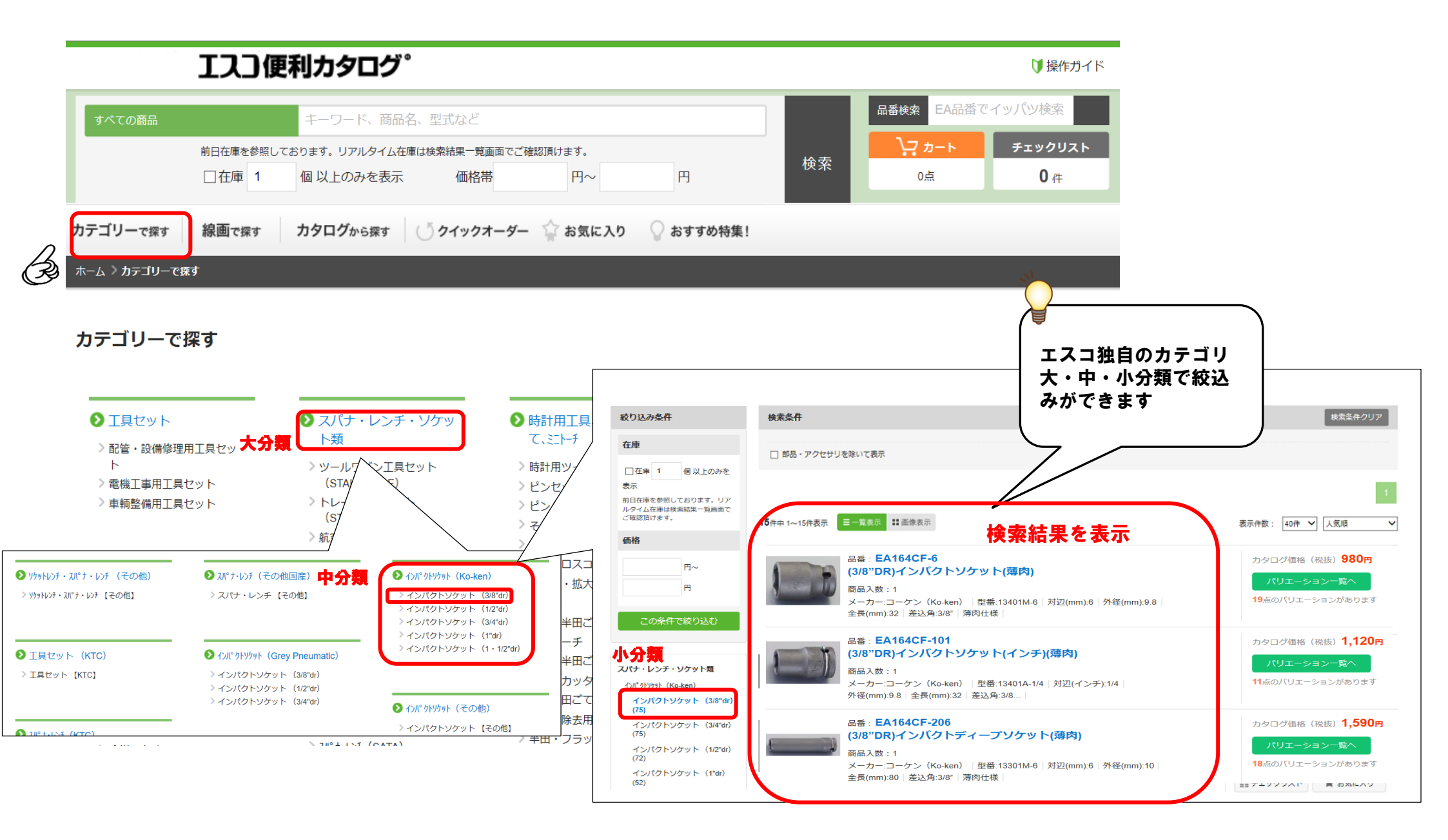

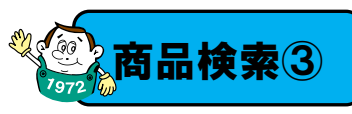

# ■線画で探す 絵を見て選んで頂けます

# ESCO

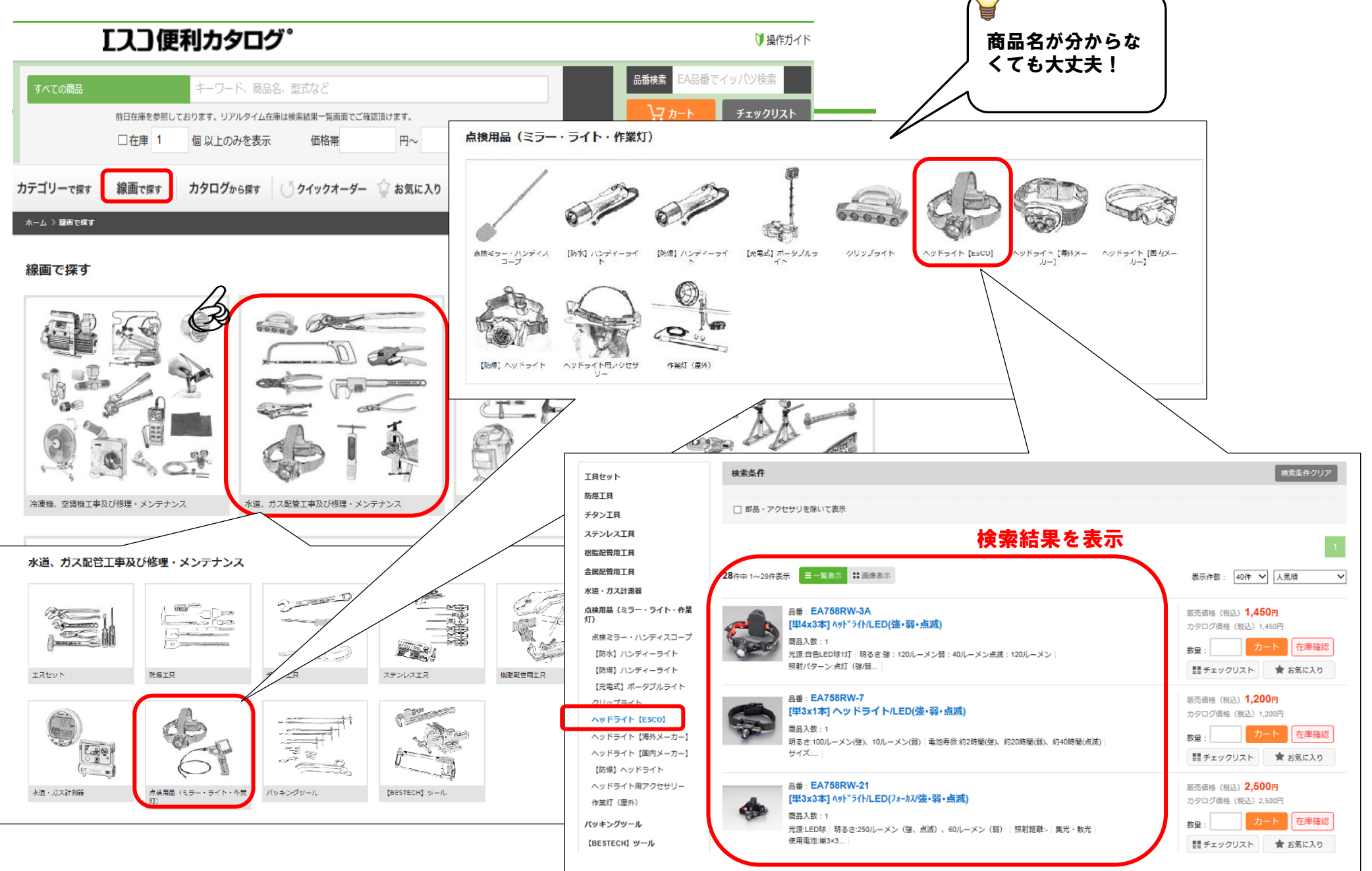

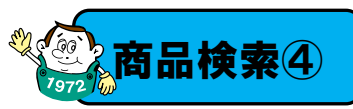

### ■カタログから探す 紙カタログ記載ページより選択

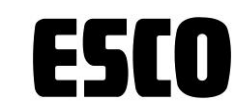

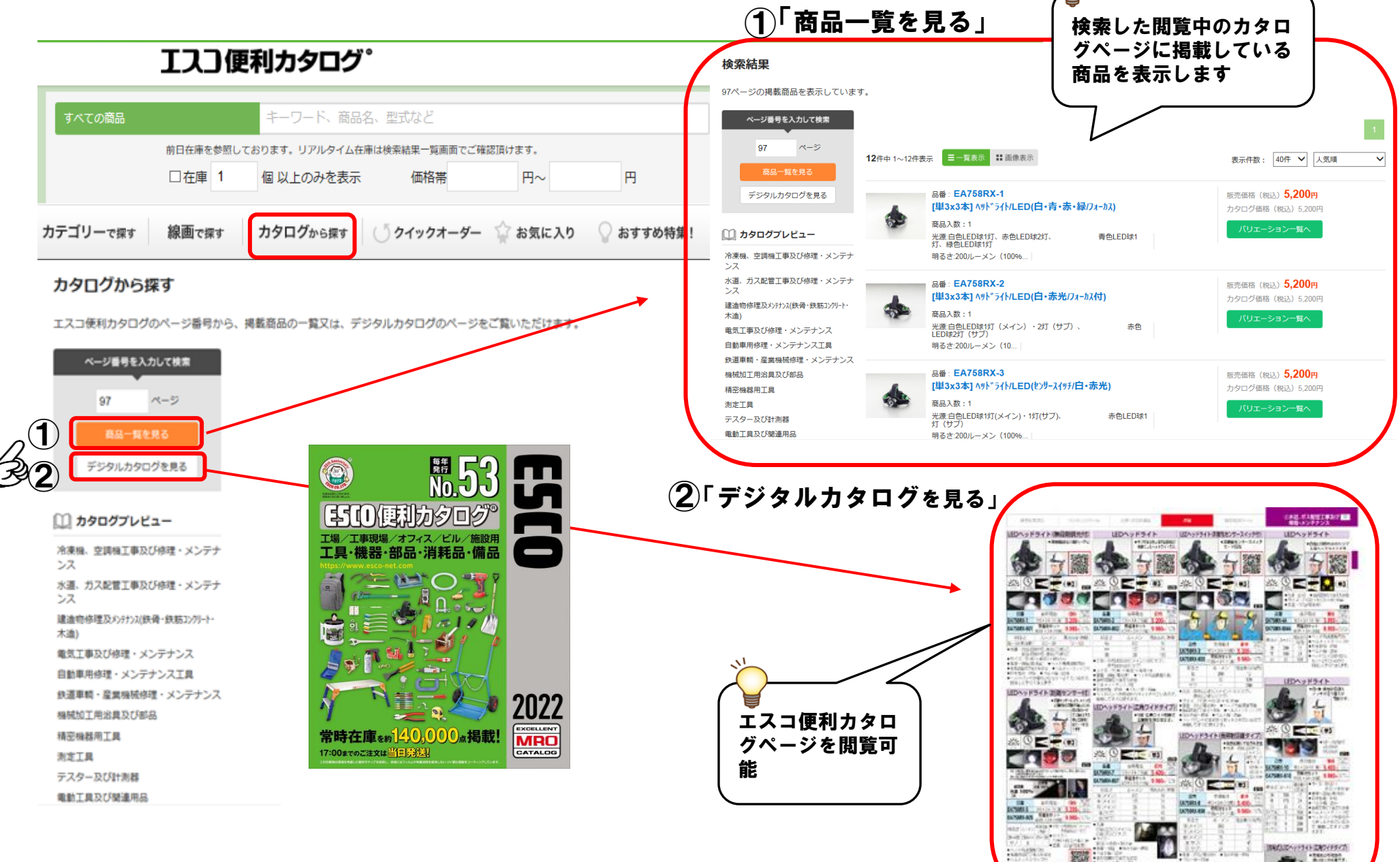

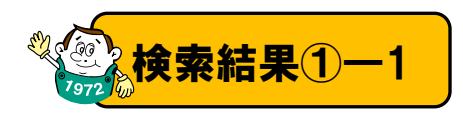

■検索結果が「一覧表示」されます■画像表示/■関連ワード

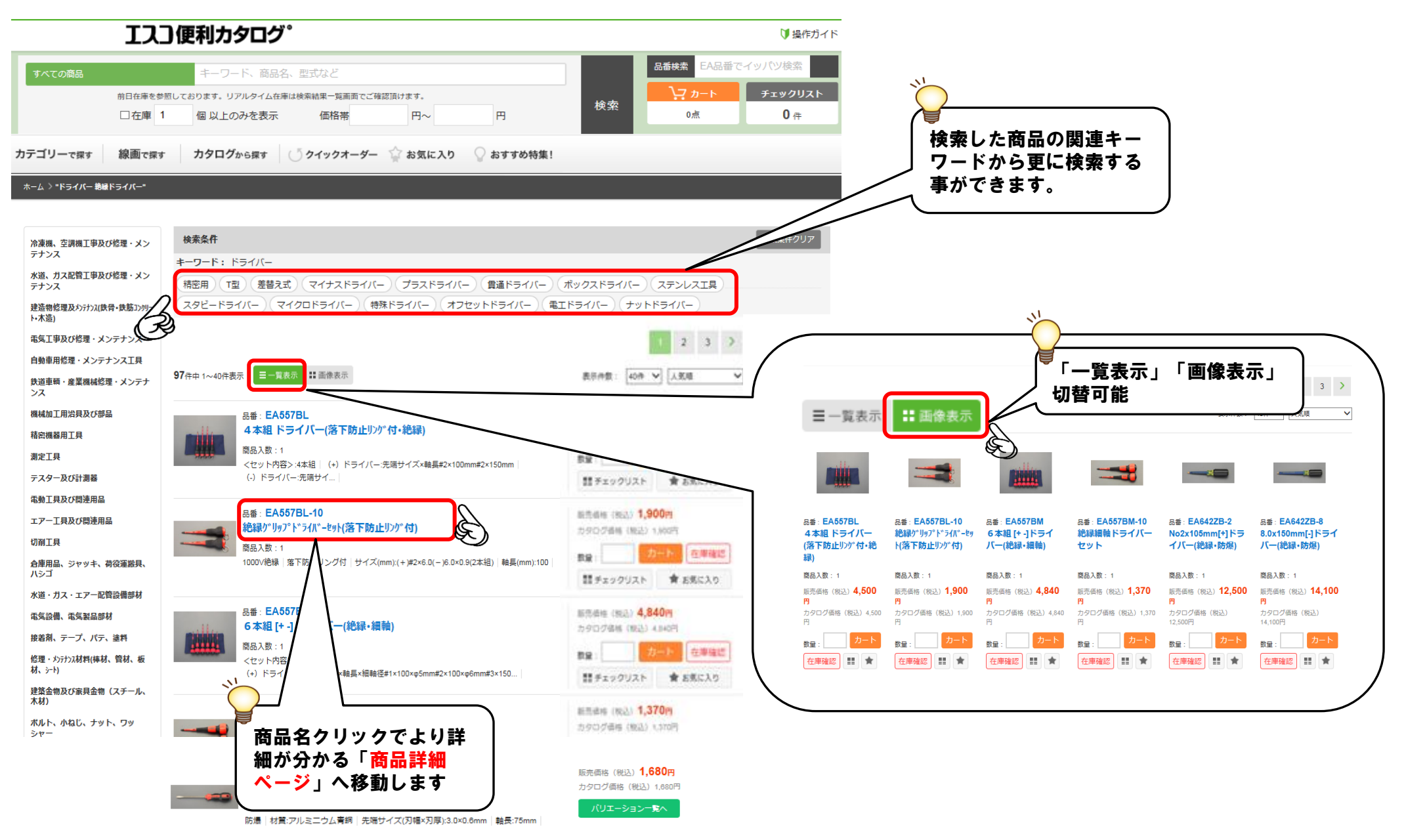

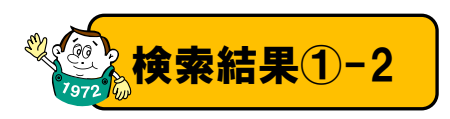

## ■検索結果が「一覧表示」されます■カート/在庫確認/お気入りetc.

| IZ                                                                                            | 〕便利カタログ。                                                                                                    | ♥ 操作方                                                                                               | ÎЧ Ř                                                                                                    |                                                                                                    |
|-----------------------------------------------------------------------------------------------|----------------------------------------------------------------------------------------------------|----------------------------------------------------------------------------------------------------|----------------------------------------------------------------------------------------------------|----------------------------------------------------------------------------------------------------|
| すべての商品<br>前日在庫を参<br>□ 在庫 1                                                                    | キーワード、商品名、型式など       割しております。リアルタイム在庫は検索結果一覧画面でご確認頂けます。       個以上のみを表示     価格帯       円~     円                                                                     | 品番枝素         EA品番でイッパツ検索           検索         フカート         チェックリス           0点         0 件          |                                                                                                    |                                                                                                    |
| <b>カテゴリー</b> で探す 線画で探す<br>ホーム > <b>*ドライバー 絶縁ドライバー</b>                                         | カタログから探す (う クイックオーダー 🏠 お気に入り 🖓 おすすめ特集                                                                                                    |                                                                                                    |                                                                                                    | 「在庫確認」ボタンでリアル<br>タイムで在庫が見られます                                                                                                    |
|                                                                                               | k±8.4                                                                                                    | #表名件クリフ                                                                                             | 7                                                                                                    | 最新在庫数                                                                                                    |
| 冷凍機、空調機工事及び修理・メン<br>テナンス<br>水道、力ス配管工事及び修理・メン<br>テナンス<br>建造物修理及メンテナンス(鉄骨・鉄筋コンウリー<br>ト・木造)      |                                                                                                    | て<br>追加                                                                                             |                                                                                                    | 16                                                                                                    |
| 電気工事及び修理・メンテナンス<br>自動車用修理・メンテナンス工具<br>鉄道車輛・産業機械修理・メンテナ<br>ンス                                  | 97件中 1~40件表示 ☰一覧表示 計画像表示                                                                                                    | 1 2 3 ><br>M: 400 V ARM V                                                                           |                                                                                                    |                                                                                                    |
| 機械加工用治具及び部品<br>精密機器用工具<br>測定工具<br>テスター及び計測器<br>テ執工具取て回該用品                                     | <ul> <li>品番: EA557BL</li> <li>4本組ドライバー(落下防止リンゲイ・絶縁)</li> <li>商品入数:1</li> <li>くセット内容&gt;:4本組 (4)ドライバー:洗薄サイズ×軸島#2×100mm#2×150mm (</li> <li>・ドライバー:洗薄サイズ、</li> </ul> | 11500 (1,4,500円<br>カワロクマー (1,2) 4,500円<br>開催: クート (2)単位に<br>開発: クート (2)単位に<br>開発: たまりクリスト (1) を美に入り | ■バリ:<br>3x0.6mm/75mm[:] <sup>k</sup> *テイパー(ノンスパーキング)のパリエーション                                                                                                    | エーションページ                                                                                                    |
| エアー工具及び関連用品                                                                                   | 品番: EA567BL-10<br>絶緑グリップドライバーセット(落下防止リング付)                                                                                                    | 新市場所 (R2)<br>15907時時 (R2) 1,805                                                                     | EA示意                                                                                                    | → 費量を入力した実品を ほとめて」カートに入れる<br>入機 販売開始 ルクコグ開始 物母                                                                                                    |
| い用 上来<br>合庫用品、ジャッキ、荷役運搬具、<br>ハシゴ<br>水道・ガス・エアー配管設備部材<br>電気設備、電気製品部材<br>接着剤、テーブ、バテ、塗料           | ■商品を「お気に入り」や<br>「チェックリスト」に追加<br>します。<br>追加後、横並びで比較がで                                                                                                    | 00                                                                                                  | EA643GP-31         3x0.8mm/75mm []1*50*(7/20**39*)           EA643GP-31         4x0.8mm/75mm []1*50*(7/20**39*)           EA643GP-42         4x0.8mm/16mm []1*50*(7/20**39*)           EA643GP-51         5x1.8mm/16mm []1*50*(7/20**39*)           EA643GP-52         5x1.8mm/16mm []1*50*(7/20**39*)           EA643GP-53         5x1.8mm/16mm []1*50*(7/20**39*)           EA643GP-54         5x1.8mm/16mm []1*50*(7/20**39*)           EA643GP-54         5x1.8mm/16mm []1*50*(7/20**39*)           EA643GP-54         5x1.8mm/16mm []1*50*(7/20**39*)           EA643GP-54         5x1.8mm/16mm []1*50*(7/20**39*) | 1         1,6807         1,687         方一方         在緊縮部           1         1,6807         1,687         万一方         在緊縮部         第           1         1,7507         1,987         万一方         在緊縮部         第           1         2,0007         2007         万一方         在緊縮部         第           1         1,8609         1,807         万一方         在緊縮部         第           1         2,1507         7,975         在緊縮部         第           1         2,1907         2,107         万一方         在緊縮部         第                                                                                                    |
| <sup>62</sup> 埋・37773,4村(俸材、管材、板<br>材、テト)<br>建築金物及び家具金物(スチール、<br>木材)<br>ポルト、小ねじ、ナット、ワッ<br>シャー | きます(P.12-13)<br><sup>広告: EA55/BM-10</sup><br>絶線網軸ドライバーセット                                                                                                    | ##### (RA) 1,370円<br>おりつグ曲号 (RA) 1,370円                                                             | EAGGGP.4.1         Grt.1mm/2.5mm [;F.2017](2007-192]           EAGGGP.4.1         Grt.1mm/250mm [;F.2017-(2007-1927)           EAGGGP.4.1         Brt.2mm/250mm [;F.2017-(2007-1927)           EAGGGP.4.1         Brt.2mm/250mm [;F.2017-(2007-1927)           EAGGGP.4.1         Srt.3mm/250mm [;F.2017-(2007-1927)           EAGGGP.4.1         Srt.3mm/250mm [;F.2017-(2007-1927)                                                                                                    | 1     1,500     1,501     1,501     1,501     1,501     1,501     1,501     1,501     1,501     1,501     1,501     1,501     1,501     1,501     1,501     1,501     1,501     1,501     1,501     1,501     1,501     1,501     1,501     1,501     1,501     1,501     1,501     1,501     1,501     1,501     1,501     1,501     1,501     1,501     1,501     1,501     1,501     1,501     1,501     1,501     1,501     1,501     1,501     1,501     1,501     1,501     1,501     1,501     1,501     1,501     1,501     1,501     1,501     1,501     1,501     1,501     1,501     1,501     1,501     1,501     1,501     1,501     1,501     1,501     1,501     1,501     1,501     1,501     1,501     1,501     1,501     1,501     1,501     1,501     1,501     1,501     1,501     1,501     1,501     1,501     1,501     1,501     1,501     1,501     1,501     1,501     1,501     1,501     1,501     1,501     1,501     1,501     1,501     1,501     1,501     1,501     1,501     1,501     1,501     1,501     1,501     1,501     1,501      1,501     1,501 <t< th=""></t<> |
|                                                                                               | 品書: EA643GP-31<br>3x0.6mm/ 75mm [-]ト*ライパ*-(ノンスパ*ーキンク*)<br>商品入数:1<br>防爆 材質:アルミニウム青網 先端サイズ(刃幅×刃厚):3.0×0.8mm 輪長:75mm                                                 | 販売価格(税込) 1,680円<br>カタログ価格(税込) 1,680円<br>パリエーション−ਙ∧                                                  | EAGUGE112 11x1&mm200mm[]1361-(2001-127)<br>6種類以上のバリエー<br>ある場合バリエーシ                                                                                                    | ・ 5,440ヵ see 2 1 1 000000 =<br>-ション(仕様・サイズ違い等)が<br>ョンを集約しております                                                                                                    |

**ESCO** 

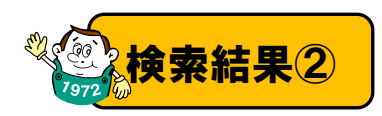

### ■商品詳細ページ 詳細情報をご確認頂けます

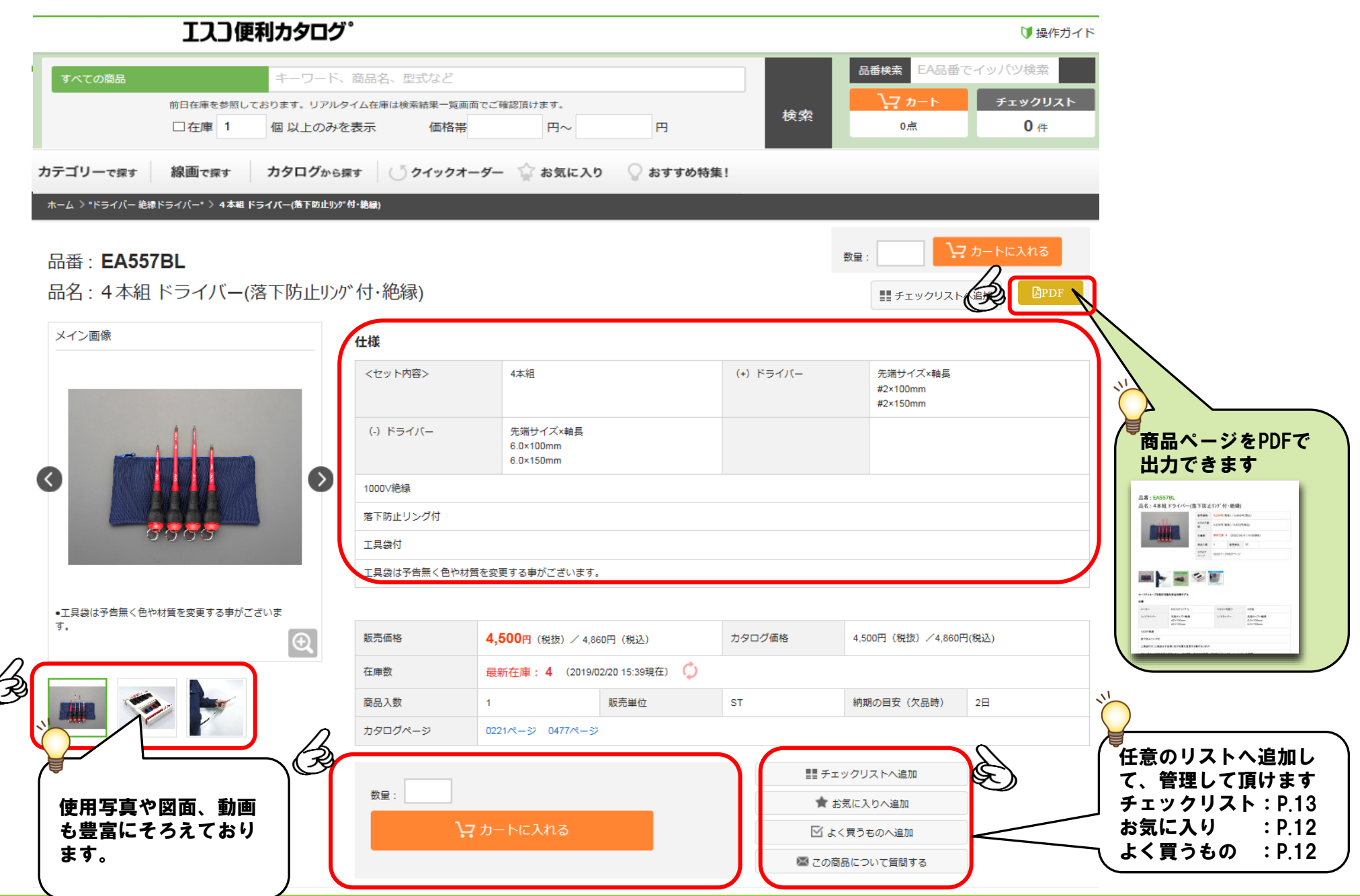

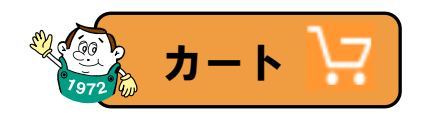

#### ■カート内で商品や価格、数量の確認を行います

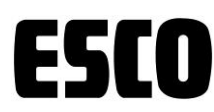

↓ 操作ガイド

#### エスコ便利カタログ。

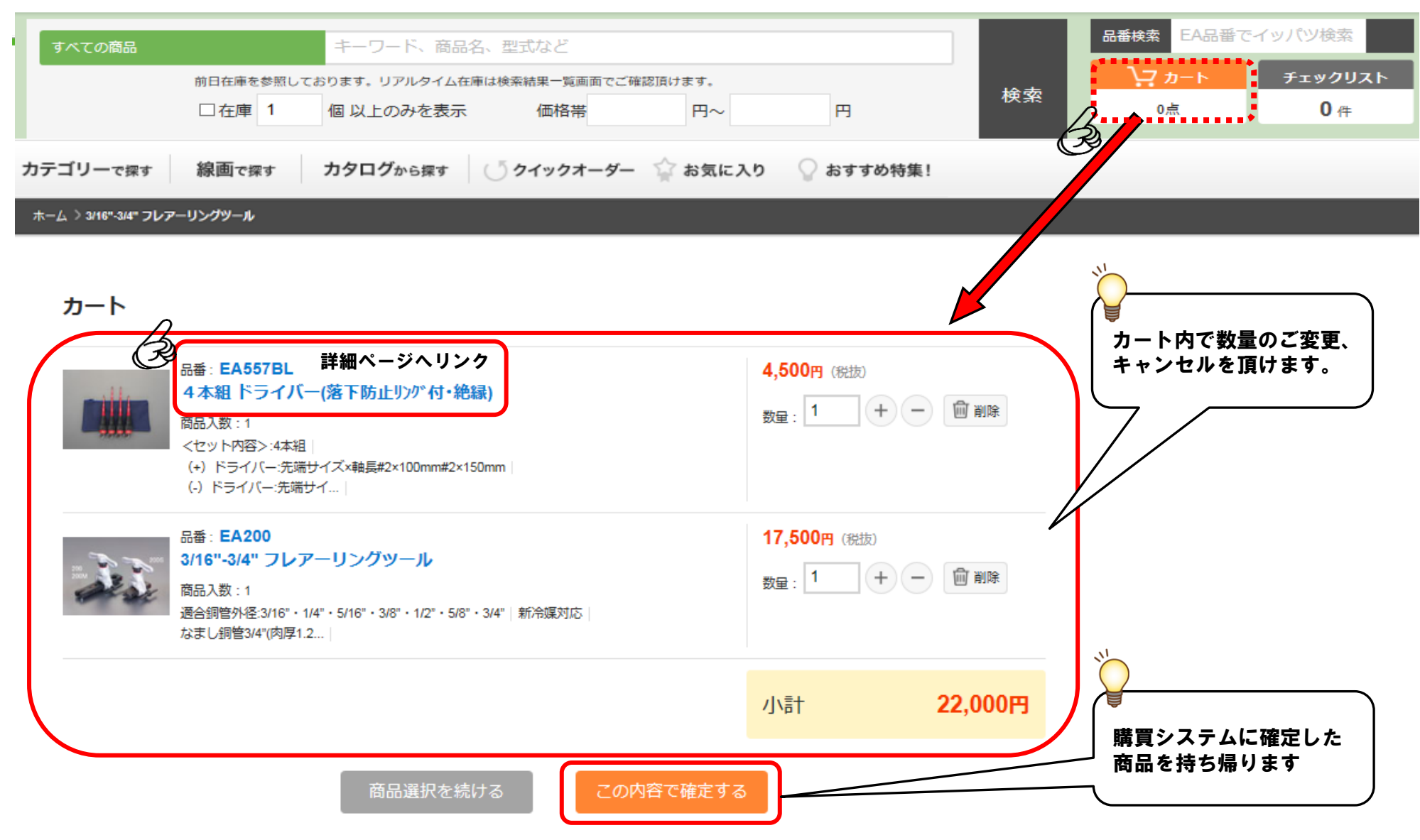

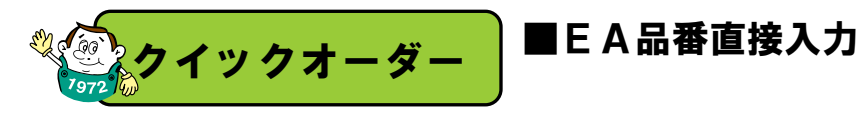

#### 欲しい商品の品番が分かっている場合は、直接入力して注文ができます 直ぐに在庫や価格の確認も行えます。

● 操作ガイド

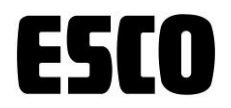

エスコ便利カタログ

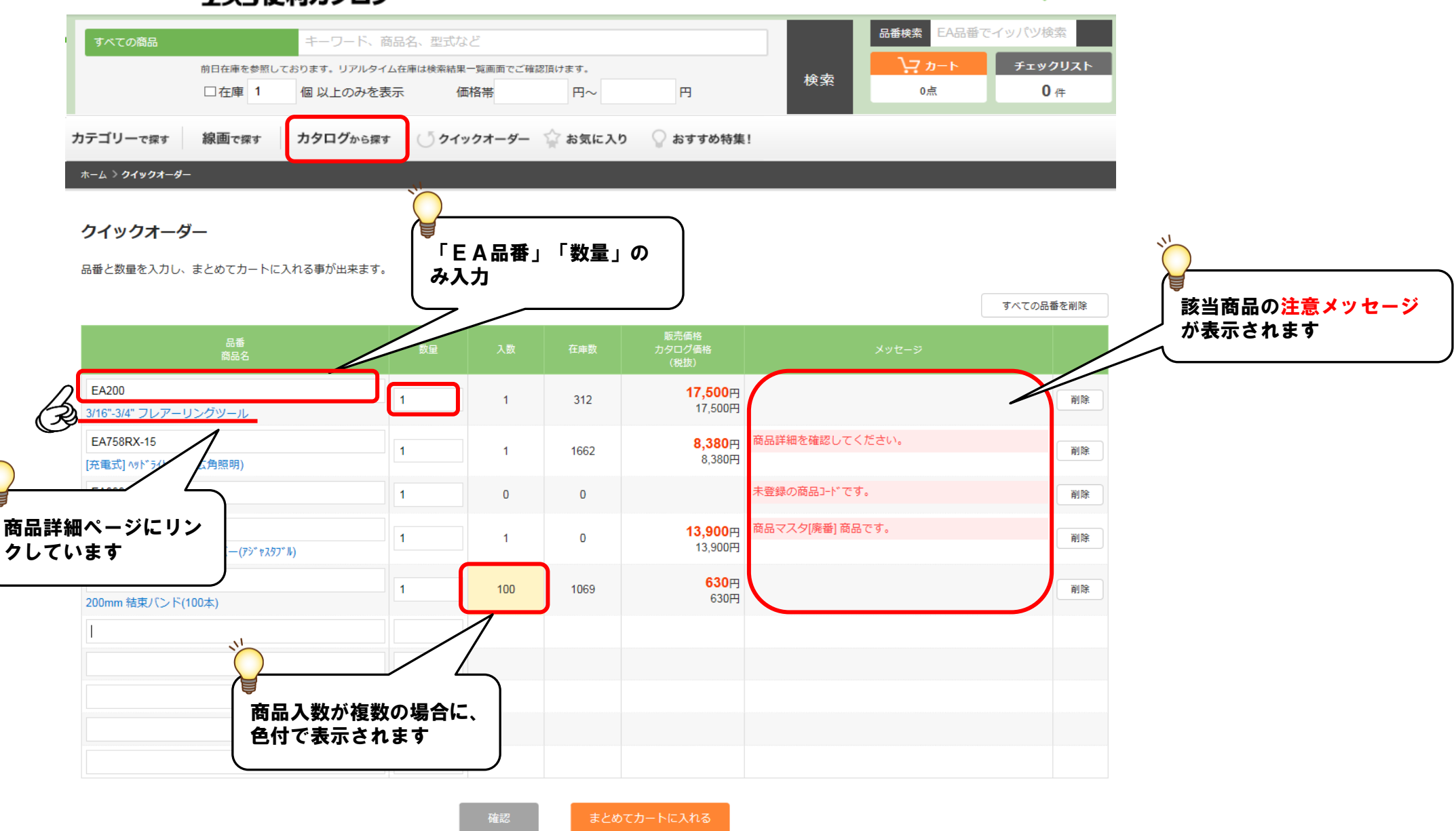

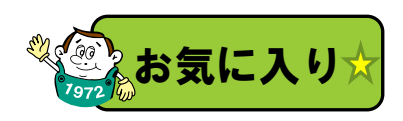

# ■お気に入り登録品の呼び出し ■よく買う商品の呼び出し

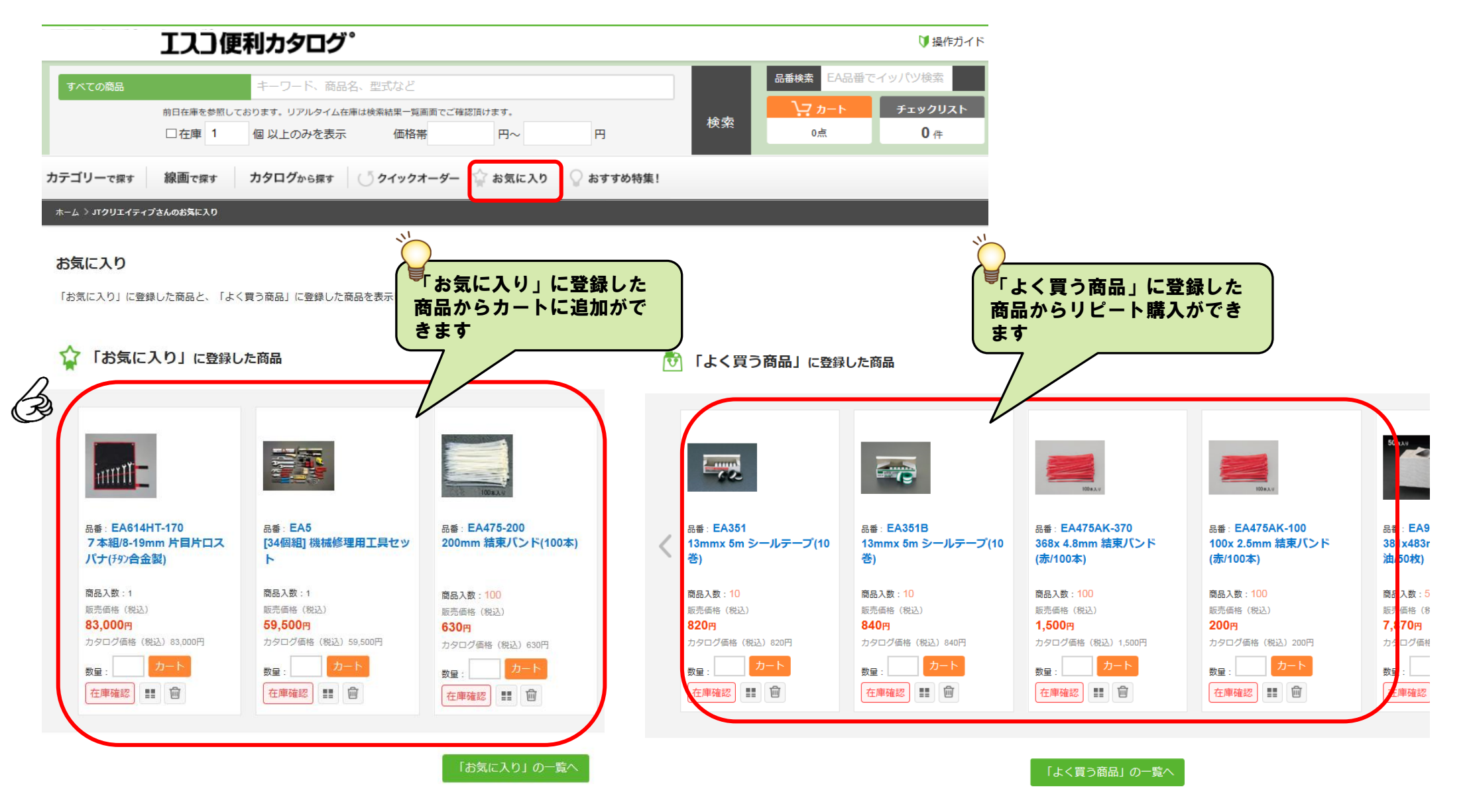

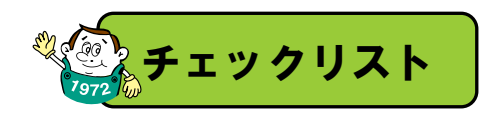

■商品比較 チェックリストに入れた商品を比較できます

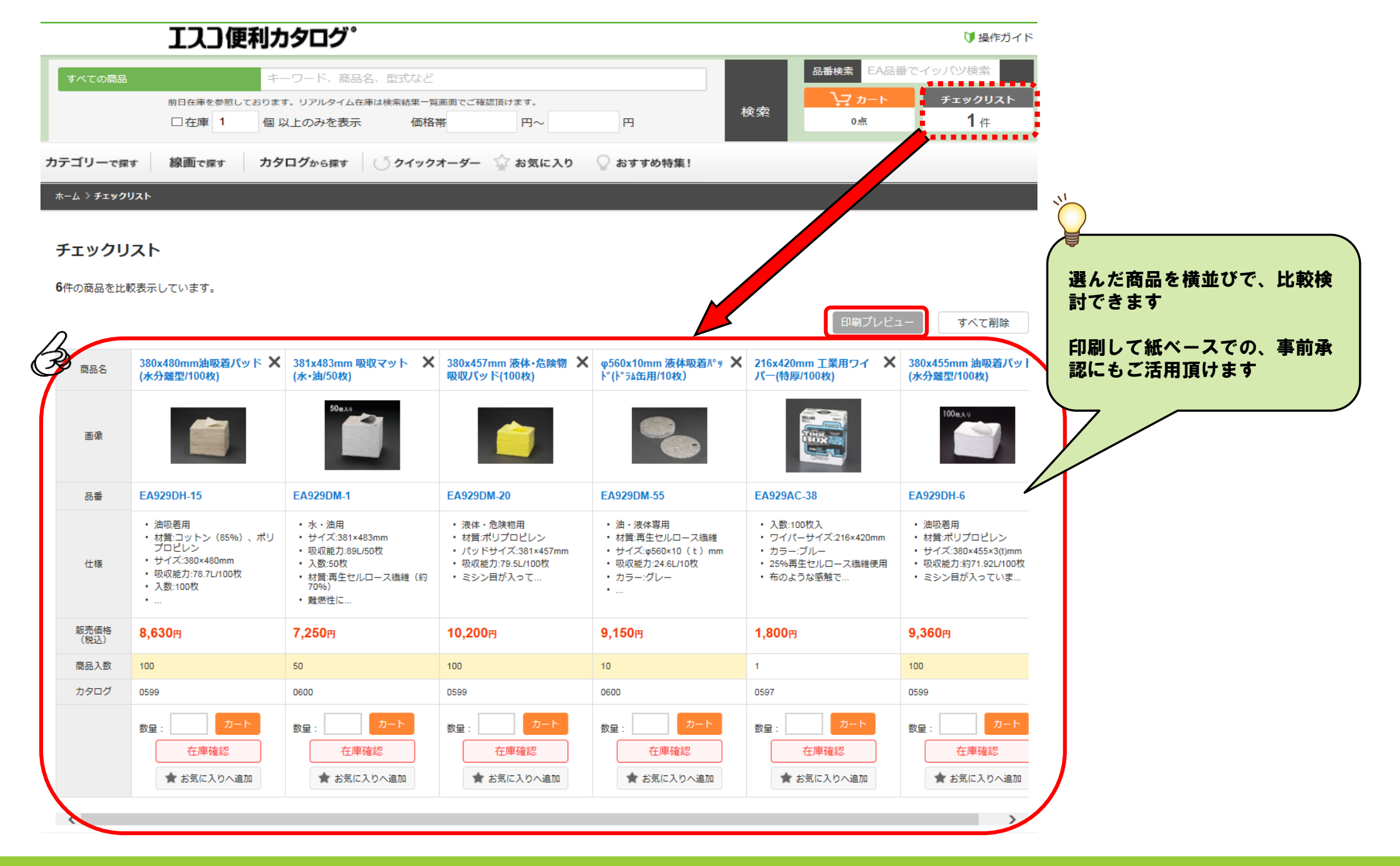

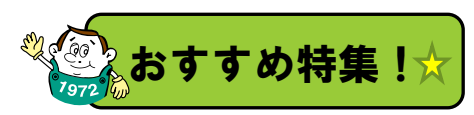

#### ■おすすめ商品の情報をお届け

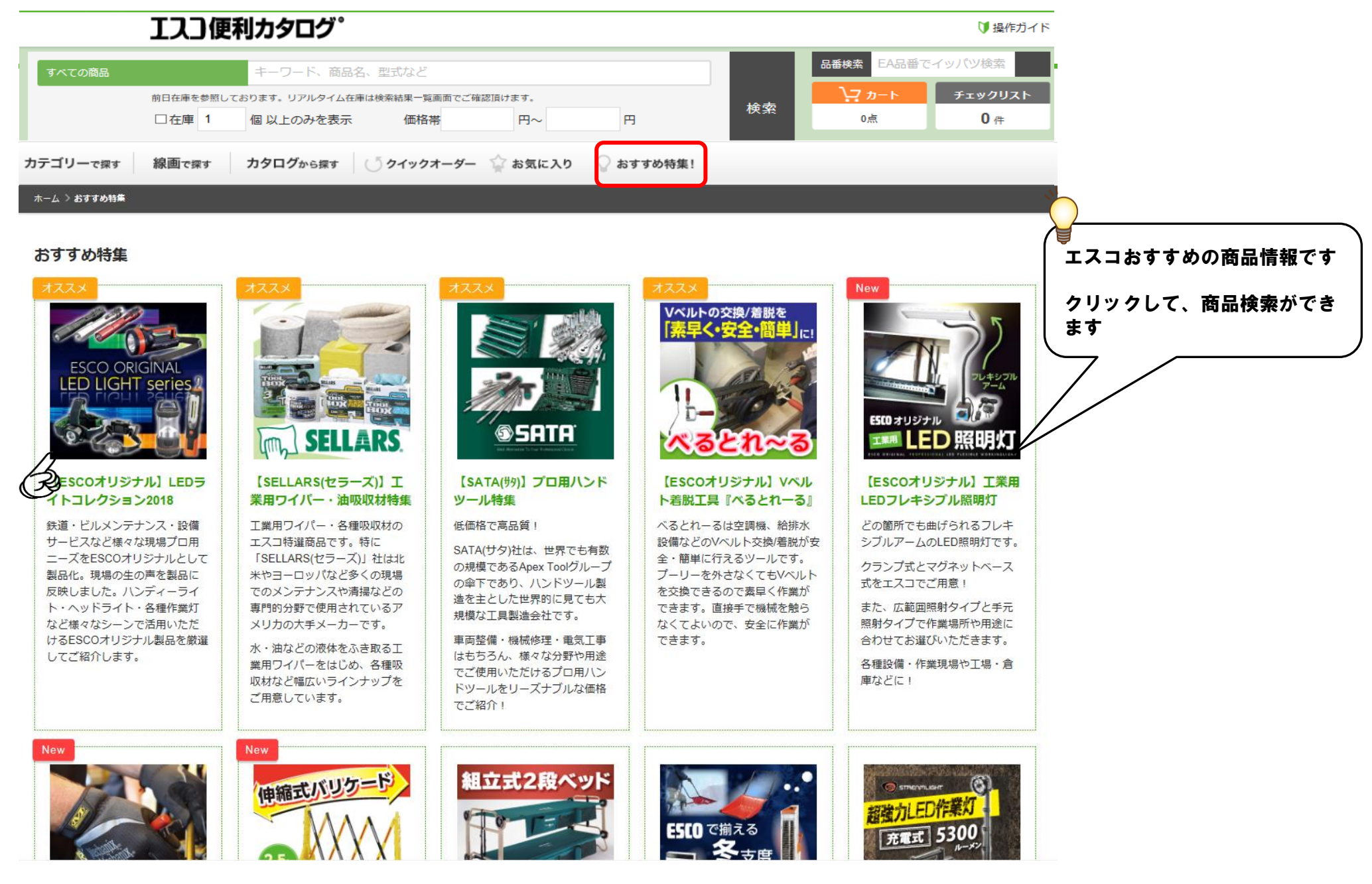

ESE

Π

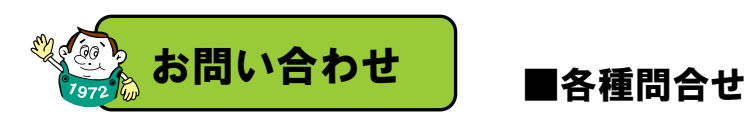

# ESCO

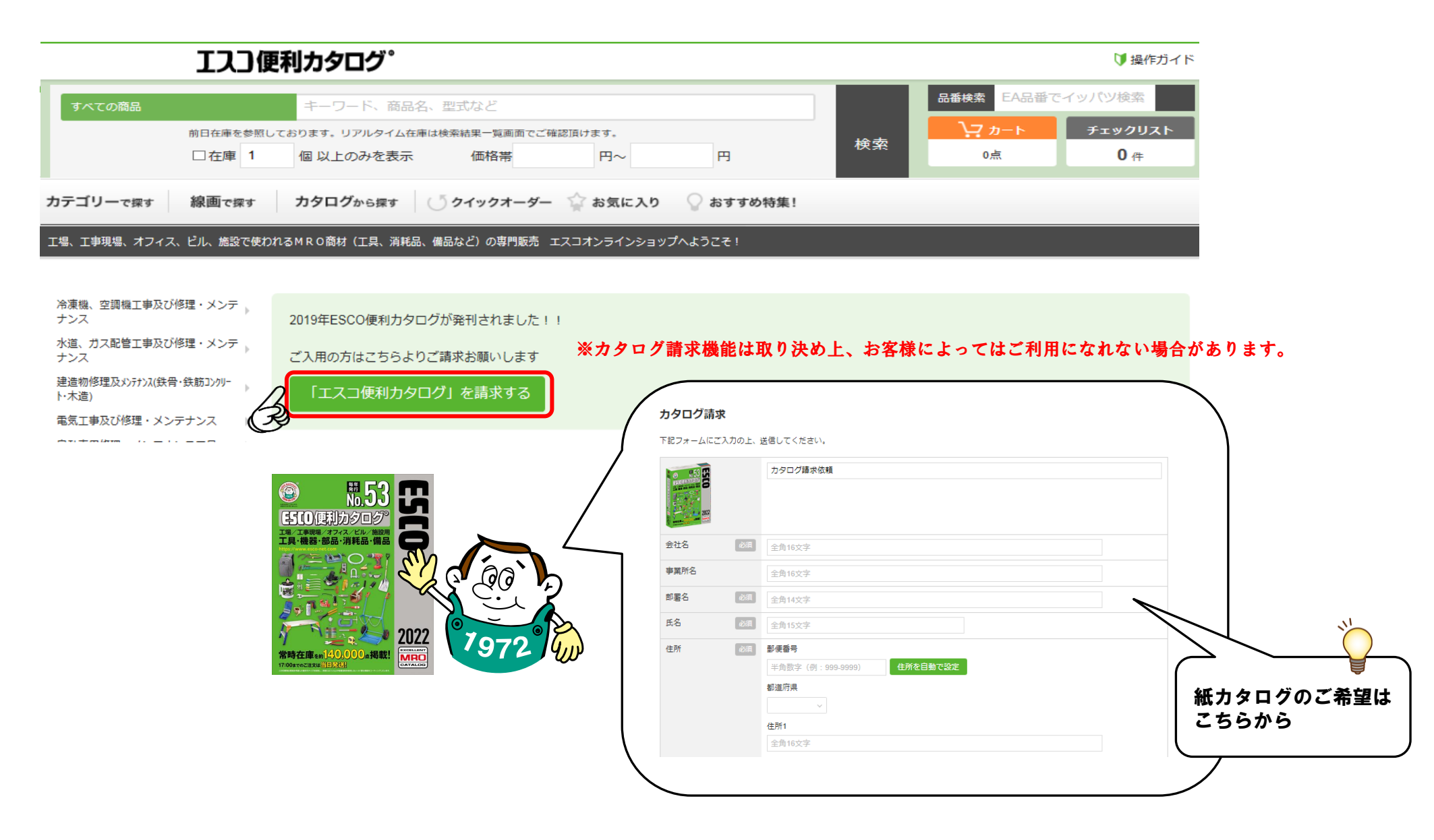